## Vejledning til udfyldelse af markprøvekritikker for dommere.

Først åbens siden www.dansk-kennel-klub.dk og klik på Hundeweb her,

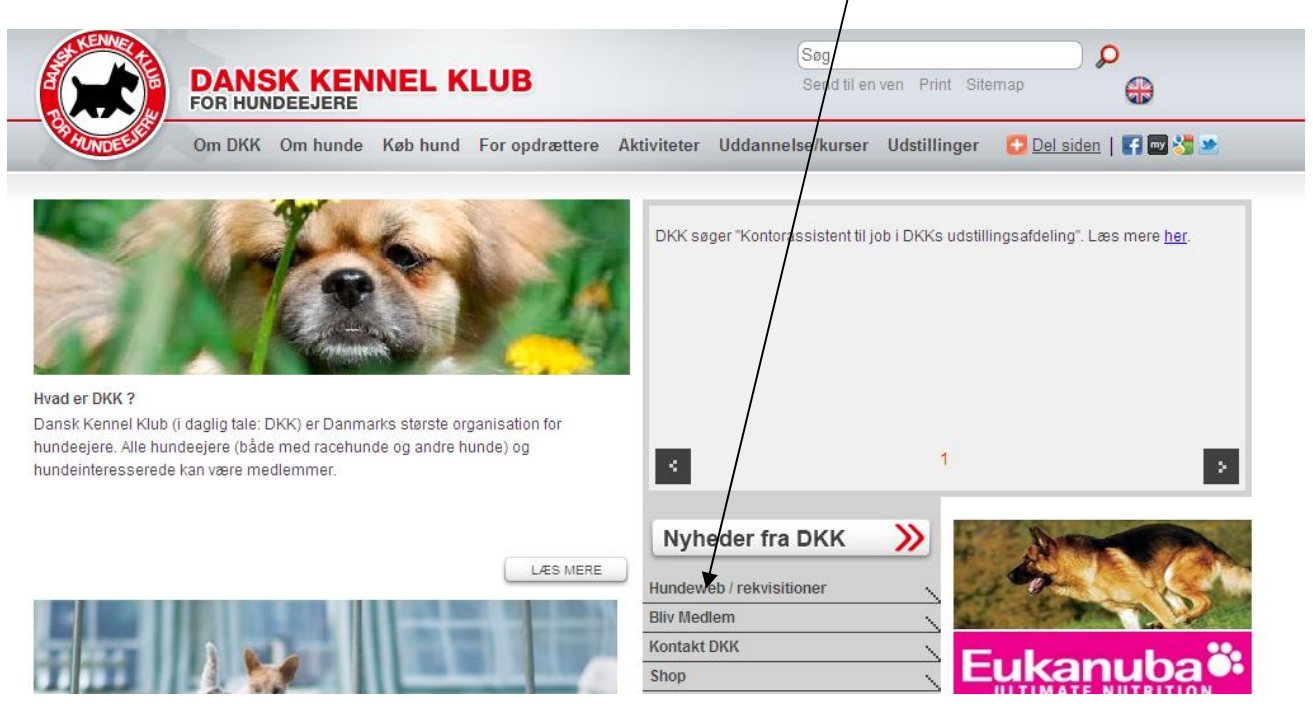

Derefter log ind med eget login. (Har du endnu ikke adgang til Hundeweb skal du først oprette dig inden du kan logge ind.) Når du har oprettet dig, sendes der en mail til dig hvori du skal bekræfte din mailadresse ved at klikke på linket der er vedhæftet i mailen. Nedenfor er vist hvor i mailen du skal klikke for at bekræfte mailadresse.

## TRIN 2: Bekræft din tilmelding

Før vi kan aktivere dit bruger ID på HUNDEWEB.DK, har vi brug for at du bekræfter din tilmelding som bruger. Herved får vi bl.a. sikret os, at den e-mail adresse der er opgivet er korrekt.

For at bekræfte din tilmelding som bruger, skal du klikke på følgende link:

http://www.hundeweb.dk/activate/index.html?USER\_ID=1230388118083

Når du klikker på linket får du vist en webside fra HUNDEWEB.DK med teksten: "Din bruger ID er nu aktiveret. Velkommen til Hundeweb."

Når du er logget ind skal du sikre at dit DKK medlemsnummer er parret med dit login. Dette gøres ved at klikke på "Min konto" her

| SKENNEL     |            |                   |                    |                   | 👬   Du    | logget ind som: loe | vens@mvb.net   Log ud | www.dan:     | k-kennel-kli |
|-------------|------------|-------------------|--------------------|-------------------|-----------|---------------------|-----------------------|--------------|--------------|
|             | <b>3</b>   | FORSIDE BL        | IV MEDLEM MIN      | I SIDE UDSTILLING | , AKTIVIT | ETER REKVISI        | FIONER KØB AF HUND    | HUNDED       | ATABASEN     |
| Min forside | Mine hunde | Mine tilmeldinger | Mine rekvisitioner | Mine medlemskaber | Mine kuld | Mine ejerskifter    | Mine prøve kritikker  | Mine e-mails |              |
|             |            |                   | 1                  |                   |           |                     |                       | Min konto    | Log ud       |
|             |            |                   |                    |                   |           |                     |                       |              |              |
| rrangør     |            |                   | Sted               | Prøvetype         |           |                     | Dato                  |              |              |

Derefter indtastes DKK medlemsnummer og log ind kode (PIN):

|                        | + ∰K   Du logget ind som: loevens@mvb.net  <br>FORSIDE BLIV MEDLEM MIN SIDE UTSTILLING AKTIVITETER REKVISITIONER KØB AI                                                                                                    | Log ud   www.dansk-kennel-klut<br>F HUND HUNDEDATABASEN |
|------------------------|----------------------------------------------------------------------------------------------------|---------------------------------------------------------|
| PHUNDER STATE          | Min konto 🗙                                                                                                    |                                                         |
| Min forside Mine hunde | I nogle situationer har man behov før at knytte en andens persons hunde ind JENSEN, JENS<br>på ens egen "konto" på "Min side" Dette kan være hunde man ejer i<br>fællesskab eller hunde man f.ekg. skal tilmelde for en anden person | ikker Mine e-mails                                      |
| Arrangor<br>Test Klub  | Medlemsnr: Pin: Registrer                                                                                                    | o<br>.2011 - 15.01.2011 Åbne                            |
|                        | Bekræft at du ønsker at DKK og DKK`s samarbejdspatner må kontakte deg pr. mail/brev eller telefon<br>med materialer Tilkoblede medlemmer 0320680 Møller, Kristian CPR-nummer : Opdater                                               |                                                         |
|                        |                                                                                                    |                                                         |

Herefter er du klar til at bruge Hundeweb aktivt 😊

For at se de prøver hvor du har deltaget som dommer klikkes på fanebladet "Mine prøve kritikker" /

| REAL PROPERTY OF THE PROPERTY OF THE PROPERTY |            | Forside BL        | iv medlem 🌶 Min    | H<br>N SIDE UDSTILLIN | ■ 詳   Du<br>G AKTIVIT | logget ind som: loe<br>TETER REKVIST | evens@mvb.ne | et   Log ud<br>B AF HVND   | www.dansl    | <-kennel-kl |
|----------------------------------------------------------------------------------------------------|------------|-------------------|--------------------|-----------------------|-----------------------|--------------------------------------|--------------|----------------------------|--------------|-------------|
| Min famila                                                                                                    | Mine hunde | Mine tilmeldinger | Mine rekvisitioner | Mine medlemskaber     | Mine kuld             | Mine ejerskifter                     | Mine prøve   | kritikker                  | Mine e-mails | 1           |
| Minitorside                                                                                                    |            |                   |                    |                       |                       |                                      |              |                            |              |             |
| Min Torside                                                                                                    |            |                   |                    |                       |                       |                                      |              | <b>&amp;</b> 0^            | 1in konto    | Log ud      |
| Arrangør                                                                                                    |            |                   | Sted               | Prøvetype             |                       |                                      |              | الح <mark>ہ</mark><br>Dato | 1in konto    | Log ud      |

Derefter åbnes den aktuelle prøve ved at klikke på "Åbne" her, hvorefter dette skærmbillede kommer op\_

|        | Sted         | : Test - Dkk's Græsplæne      |                   |                           |                  |                 |              |
|--------|--------------|-------------------------------|-------------------|---------------------------|------------------|-----------------|--------------|
|        | Prøvetype    | : Markprøve Stående Jagthunde |                   |                           |                  |                 | ADASEN       |
| HUN    |              |                               | 14                |                           |                  |                 |              |
|        | Hunde hvor   | jer er hoveddommer og sk      | al foretage den e | ndelige godke             | endelse af kriti | kkerne          |              |
| _      | Reg.nr.      | Navn                          | Race              | Klasse                    | Kritik udfyldt   |                 |              |
| Min fo | 04583/2005   | Fladsas Max                   | Engelsk Setter    | S-MP-AB-KL                |                  | Indtast kritik  |              |
|        | 0791372004   | SIV                           | Engelsk Setter    | S-MP-AB-KL                |                  | Indtast kritik  |              |
|        | 0/989/2006   | Østkysten's Ingo              | Engelsk Setter    | S-MP-AB-KL                |                  | Indtast kritik  | Log ud       |
| ngar   | 0/990/2006   | Østkysten's ike               | Engelsk Setter    | S-MP-AB-KL                |                  | Indtast kritik  |              |
| ii Boi | 0901772006   | borunis s.Quiny               | Engelsk Setter    | S-MP-UNG-RE               |                  | Indease kritik  |              |
| Klub   | 09162/2003   | Nordvestjyden's Uso           | Engelsk Setter    | S-MP-AD-KL                |                  | Indtast kritik  | Åbne         |
|        | 0933972004   | Nordvestivden's Vistoria      | Engelsk Setter    | S-MP-AD-KL                |                  | Indtast kritik  |              |
|        | 12148/2001   | Standard Canalatt             | Engelsk Setter    | S MP AD KL                |                  | Indudst Kritik  | $\mathbf{N}$ |
|        | 12140/2001   | Statikatis Scanett            | Engelsk Setter    | S-MP-AD-KL                |                  | Indudse kritik  | $\mathbf{X}$ |
|        | 19064/2002   | Senials M. Gravinda Sur       | Engelsk Setter    | S-MP-AD-NL<br>S-MD-UNC-KI |                  | Indtact kritik  | $\mathbf{N}$ |
|        | 22/00/2005   | Betlaustenis Nellie           | Engelsk Setter    | S-MP-UNG-KL               |                  | Indtact kritik  | $\mathbf{i}$ |
|        | DK05700/2003 | Octobertopic Flying Contempo  | Engelsk Setter    | S MP UNC KL               |                  | Indease krietik |              |
|        | DK15573/2007 | Videksers E Mozart            | Engelsk Setter    | S-MP-ÅR-KI                |                  | Indtact kritik  |              |
|        | DK15574/2007 | Videkærs Evon                 | Engelsk Setter    | S-MP-ÅB-KI                |                  | Indease kritik  |              |
|        | DK18212/2007 | Tobalbieras C-Niko            | Engelsk Setter    | S-MP-ÅB-KI                |                  | Indease kritik  | $\mathbf{i}$ |
|        | DK10212/2007 | Tobbiojergs C-Miko            | Engetsk better    | 3-ME-MD-NE                |                  | Indedse Krielk  |              |

Kritikker kan nu indskrives (kopieres fra Word skabelon) efter et klik på den enkelte hund her

Fra kritikskabelonen markeres med musen den færdigskrevne kritik (klik og hold knappen nede ved starten af kritikken og før musen ned indtil hele feltet bliver markeret og knappen slippes igen). Når feltet er markeret kopieres teksten ved at holde tasten "ctrl" nede mens du trykker på "c" for kopi.

| <b>+</b>              |                                              |              |
|-----------------------|----------------------------------------------|--------------|
| Organisation:         | Sted:                                        | Prøvedato:   |
| Race:                 | Navn:                                        | St.bogsnr.:  |
| Fører:                |                                              | Katalog Nr.: |
| Dette er en test af l | kopiering af kritikker fra word til Hundeweb |              |

Så skifter du skærmbillede til Hundeweb igen. Klikker med musen i kritikfeltet her og holder "ctrl" nede mens du trykker på "v" for sæt ind. Kritikken er nu flyttet til Hundeweb ©

|                                 |                                                                                                    | ۰ 🖒 | <b>N</b> - <b>H</b> |
|---------------------------------|----------------------------------------------------------------------------------------------------|-----|---------------------|
| Min fo<br>Arrangor<br>Test Klub | Prøvekritik fj-0008         Regnr.       : 04583/2005         Navn       : FLADSAS MAX         Race       : Engelsk Setter         Klasse       : S-Mp-Ab-Kl         Dommere       Møler, Kristian         Kritik       Max sluppes i roer. Lægger ud i prima stil og meget høj fart. Hurtigt får Max en prima stand. Max rejser præcist fasan og er komplet rolig i opfølj og skud. På ordre apportere         Max korrekt fasan.       Image: Stander Setter fasan og er komplet rolig i opfølj og skud. På ordre apportere | <   | Log ud              |
|                                 | Gem Tilbag                                                                                                    | e   |                     |

Når kritikken er færdig klikkes på "Gem" her 🦟

Derefter kommer du tilbage til dette skærmbillede og du er klar til næste hunds kritik.. osv. indtil alle hundes kritik er udfyldt.

| ETTE      | Test Klub !   | 50-11002                                 |                    |                |                  |                   | kennel-klub.dk |
|-----------|---------------|------------------------------------------|--------------------|----------------|------------------|-------------------|----------------|
|           | Sted<br>Dato  | : Test - Dkk's Græsplæne<br>: 15.01.2011 |                    |                |                  |                   | ABASEN         |
| CARUN     | Hunde hvor    | r jer er hoveddommer og sk               | kal foretage den e | ndelige godke  | endelse af kriti | kkerne            |                |
|           | Reg.nr.       | Navn                                     | Race               | Klasse         | Kritik udfyldt   |                   |                |
| Min fo    | 04583/2005    | Fladsås Max                              | Engelsk Setter     | S-MP-AB-KL     | х                | Ændre kritik      |                |
|           | 0/913/2004    | SIV                                      | Engelsk Setter     | S-MP-AB-KL     |                  | Indtast kritik    |                |
|           | 0/989/2006    | østkysten's Ingo                         | Engelsk Setter     | S-MP-AB-KL     |                  | Indtast Kritik    | Log ud         |
| Arranger  | 0/990/2006    | Østkysten's Ike                          | Engelsk Setter     | S-MP-AB-KL     |                  | Indtast kritik    |                |
| Arranger  | 0901772006    | borums s.Quiny                           | Engelsk Setter     | S-MP-UNG-RE    |                  | Indease Kritik    |                |
| Test Klub | 09162/2003    | Nordvestjyden's Uso                      | Engelsk Setter     | S-MP-AB-KL     |                  | Indtast Kritik    | Åbne           |
| 5         | 09339/2004    | I roldmarkens First base                 | Engelsk Setter     | S-MP-AB-KL     |                  | Indtast kritik    | ······         |
|           | 09090/2005    | Nordvestjydens victoria                  | Engelsk Setter     | S-MP-AD-NL     |                  | Indudse Kritik    |                |
|           | 12140/2001    | Starrkærs Scanett                        | Engelsk Setter     | S-MP-AD-NL     |                  | Indtast kritik    |                |
|           | 19064/2002    | Fonials M. Crowindo Sur                  | Engelsk Setter     | S-MP-AD-INC KI |                  | Indiast kritik    |                |
|           | 22400/2005    | Orthuston's Nellie                       | Engelsk Setter     | S-MP-UNG-KL    |                  | Indtact kritik    |                |
|           | DK05700/2003  | Ostkysteris Neue                         | Engelsk Setter     | S MP LINC KL   |                  | Indease kritik    |                |
|           | DK15573/2007  | Videkærs E Mozart                        | Engelsk Setter     | S-MP-UNOTICE   |                  | Indtast kritik    |                |
|           | DK15574/2007  | Videkærs Evon                            | Engelsk Setter     | S-MP-ÅR-KI     |                  | Indtast kritik    |                |
|           | DK18212/2007  | Tobalbieras C-Niko                       | Engelsk Setter     | S-MP- ÅB-KI    |                  | Indtast kritik    |                |
|           | 5111521272007 | resolution By a Million                  | Engebit Sector     | S THE AD INC.  |                  | meeter hitch      |                |
|           |               |                                          |                    |                | Godker           | nd prøvekritikker | ן ר            |
|           |               |                                          |                    |                |                  | •                 |                |
|           |               |                                          |                    |                |                  |                   |                |

## Når alle kritikker er udfyldt og er korrekte! Klikkes på "godkend prøvekritikker" her

|           | Test Klub !<br>Sted<br>Dato<br>Prøvetype | 5 <b>0-11002</b><br>: Test - Dkk's Græsplæne<br>: 15.01.2011<br>: Markprøve Stående Jagthunde |                   |               |                 |                  | kennel-klub.dk<br>ABASEN |
|-----------|------------------------------------------|-----------------------------------------------------------------------------------------------|-------------------|---------------|-----------------|------------------|--------------------------|
| TUN       | Hunde hvor                               | r ier er hoveddommer og sk                                                                    | al foretage den e | ndelige godke | ndelse af kriti | kkerne           |                          |
|           | Reg.nr.                                  | Navn                                                                                          | Race              | Klasse        | Kritik udfyldt  |                  |                          |
| Min fo    | 04583/2005                               | Fladsås Max                                                                                   | Engelsk Setter    | S-MP-ÅB-KL    | X               | Ændre kritik     |                          |
|           | 07913/2004                               | Siv                                                                                           | Engelsk Setter    | S-MP-ÅB-KL    | Х               | Ændre kritik     |                          |
|           | 07989/2006                               | Østkysten's Ingo                                                                              | Engelsk Setter    | S-MP-ÅB-KL    | Х               | Ændre kritik     | Log ud                   |
|           | 07990/2006                               | Østkysten's Ike                                                                               | Engelsk Setter    | S-MP-ÅB-KL    | X               | Ændre kritik     |                          |
| Arrangør  | 09017/2006                               | Borums S.Quiny                                                                                | Engelsk Setter    | S-MP-UNG-KL   | х               | Ændre kritik     |                          |
| Test Klub | 09162/2003                               | Nordvestjyden's Uso                                                                           | Engelsk Setter    | S-MP-ÅB-KL    | Х               | Ændre kritik     | lbne                     |
| Test Nub  | 09339/2004                               | Troldmarkens First Base                                                                       | Engelsk Setter    | S-MP-ÅB-KL    | Х               | Ændre kritik     | ADITE                    |
|           | 09896/2005                               | Nordvestjyden's Victoria                                                                      | Engelsk Setter    | S-MP-ÅB-KL    | Х               | Ændre kritik     |                          |
|           | 12148/2001                               | Stærkærs Scarlett                                                                             | Engelsk Setter    | S-MP-ÅB-KL    | х               | Ændre kritik     |                          |
|           | 16036/2002                               | Nordvestjyden's Togo                                                                          | Engelsk Setter    | S-MP-ÅB-KL    | х               | Ændre kritik     |                          |
|           | 18064/2006                               | Senja's M. Grevinde Sus                                                                       | Engelsk Setter    | S-MP-UNG-KL   | Х               | Ændre kritik     |                          |
|           | 22400/2005                               | Østkysten's Nellie                                                                            | Engelsk Setter    | S-MP-UNG-KL   | Х               | Ændre kritik     |                          |
|           | DK05790/2007                             | Østkysten's Flying Scotsman                                                                   | Engelsk Setter    | S-MP-UNG-KL   | Х               | Ændre kritik     |                          |
|           | DK15573/2007                             | Videkærs E Mozart                                                                             | Engelsk Setter    | S-MP-ÅB-KL    | Х               | Ændre kritik     |                          |
|           | DK15574/2007                             | Videkærs Exon                                                                                 | Engelsk Setter    | S-MP-ÅB-KL    | Х               | Ændre kritik     |                          |
|           | DK18212/2007                             | Tobølbjergs C-Niko                                                                            | Engelsk Setter    | S-MP-ÅB-KL    | х               | Ændre kritik     |                          |
|           |                                          |                                                                                               |                   |               | Godker          | d prøvekritikker | ו                        |
|           | Hunde hvor                               | r jeg er meddommer                                                                            |                   |               |                 |                  |                          |
|           | Reg.nr.                                  | Navn Race                                                                                     | Klasse            | Kritik ud     | fyldt           |                  |                          |

## Derefter fremkommer næste skærmbillede og du kan se at "Kritikker blev godkendt d.d."

| SIL       | Test Klub    | 50-11002                      |                         |               |                                | ænnel-klub.dk |
|-----------|--------------|-------------------------------|-------------------------|---------------|--------------------------------|---------------|
|           | Sted         | : Test - Dkk's Græsplæne      |                         |               |                                |               |
|           | Dato         | : 15.01.2011                  |                         |               |                                | ABASEN        |
|           | Prøvetype    | : Markprøve Stående Jagthunde |                         |               |                                |               |
| HUN       | Hunde hvo    | or jer er hoveddommer og ska  | l foretage den endelige | godkendelse a | af kritikkerne                 |               |
|           | Reg.nr.      | Navn                          | Race                    | Klasse        | Kritik udfyldt                 |               |
| Min fo    | 04583/2005   | Fladsås Max                   | Engelsk Setter          | S-MP-ÅB-KL    | X                              |               |
|           | 07913/2004   | Siv                           | Engelsk Setter          | S-MP-ÅB-KL    | X                              |               |
|           | 07989/2006   | Østkysten's Ingo              | Engelsk Setter          | S-MP-ÅB-KL    | X                              | Log ud        |
|           | 07990/2006   | Østkysten's Ike               | Engelsk Setter          | S-MP-ÅB-KL    | X                              |               |
| Arrangør  | 09017/2006   | Borums S.Quiny                | Engelsk Setter          | S-MP-UNG-KL   | X                              |               |
| Test Vlub | 09162/2003   | Nordvestjyden's Uso           | Engelsk Setter          | S-MP-ÅB-KL    | X                              | 1hno          |
| Test Kub  | 09339/2004   | Troldmarkens First Base       | Engelsk Setter          | S-MP-ÅB-KL    | X                              | ADITE         |
|           | 09896/2005   | Nordvestjyden's Victoria      | Engelsk Setter          | S-MP-ÅB-KL    | X                              |               |
|           | 12148/2001   | Stærkærs Scarlett             | Engelsk Setter          | S-MP-ÅB-KL    | X                              |               |
|           | 16036/2002   | Nordvestjyden's Togo          | Engelsk Setter          | S-MP-ÅB-KL    | X                              |               |
|           | 18064/2006   | Senja's M. Grevinde Sus       | Engelsk Setter          | S-MP-UNG-KL   | X                              |               |
|           | 22400/2005   | Østkysten's Nellie            | Engelsk Setter          | S-MP-UNG-KL   | X                              |               |
|           | DK05790/2007 | Østkysten's Flying Scotsman   | Engelsk Setter          | S-MP-UNG-KL   | X                              |               |
|           | DK15573/2007 | Videkærs E Mozart             | Engelsk Setter          | S-MP-ÅB-KL    | X                              |               |
|           | DK15574/2007 | Videkærs Exon                 | Engelsk Setter          | S-MP-ÅB-KL    | х                              |               |
|           | DK18212/2007 | 7 Tobølbjergs C-Niko          | Engelsk Setter          | S-MP-ÅB-KL    | Х                              |               |
|           |              |                               |                         | 1             | Kritkker blev godkendt 11.04.2 | 011           |

Du har nu fuldført kritikskrivningen for prøven 🙂 og du kan lukke ned og ud af Hundeweb.

Tak for indsatsen.